# CLINICAL TRIALS – ACCOUNTS RECEIVABLE Revised March 7, 2022

#### **Overview**

Accounts receivable (A/R) should be well managed to ensure timely and appropriate payments made by sponsor. A/R can be maintained by running QDB general ledger reports and reconciled routinely by the Fund Manager.

Fund managers should carefully review the payment terms of the contract to determine the payment schedule and and any events that trigger payments (Tip: review start-up, net, final payments and milestones within payment terms). Payments are often initiated upon invoicing or when protocol-related events occur and activates auto-payments as contracted. It is best practice to review and update the A/R at least monthly or more frequently as indicated by payment schedule in contract-payment terms.

## How to Generate an Accounts Receivable Report

1. Open Excel > Add-ins > QDB/GLPPP FPM Adhoc Reporting

| 8     | ნ- ⊜-         | Ŧ         | Book1 - Excel |          |      |        |      |         |      |         |                                                 |
|-------|---------------|-----------|---------------|----------|------|--------|------|---------|------|---------|-------------------------------------------------|
| File  | Home          | Insert    | Page Layout   | Formulas | Data | Review | View | Add-ins | Help | ACROBAT | ${igodoldsymbol Q}$ Tell me what you want to do |
| Dean' | 's Office Pro | grams     |               |          |      |        |      |         |      |         |                                                 |
| QDB/  | GLPPP FPM     | Adhoc Rep | porting       |          |      |        |      |         |      |         |                                                 |

2. FS General Ledger Custom Reports – Detail-All > Next

| <b>ODB/FPM</b><br>Gustom Reports - Main Menu                                                                                                    |                                                                                                    |  |  |  |  |  |  |  |  |  |  |  |  |
|----------------------------------------------------------------------------------------------------|----------------------------------------------------------------------------------------------------|--|--|--|--|--|--|--|--|--|--|--|--|
| General Ledger Custom Reports<br>Most Recent 202201                                                                                                    | Payroll Expense Distribution<br>PPQDB 202201 - UCPath BW 20220219 MO 202202                                                                                                    |  |  |  |  |  |  |  |  |  |  |  |  |
| Summary of Funds<br>Summary - By Sub<br>Non-Salary Expense Projection by Month (all fund types)<br>Expense by Month<br>Summary - By Sub Object<br>Sales & Service Summary<br>Detail - Closed<br>Detail - Open<br>Detail - All | UCPath Salary by Month<br>UCPath Salary & Benefits by Month<br>UCPath Salary & Percentage by Month<br>UCPath Employee Sum<br>UCPath Admin Salary<br>UCPath Payroll After Fund End Date<br>UCPath ERS Detail Report (11/12 Academic and Non Academics)<br>UCPath ERS Detail Report (9/12 Academics) |  |  |  |  |  |  |  |  |  |  |  |  |
| Salary Cap Flag<br>Billing & Accounts Receivable<br>Financial Reporting Application<br>TOF Zero Out Accounts/Subs<br>Detail Adjustments<br>Link to Financial Web Reports (OFSR)<br>Link to download RAPID Closeout Tool       | PPP QDB REPORTS<br>Salary by Month<br>Salary & Benefits by Month<br>Salary & Percentage by Month<br>Reconciliation<br>FAU Sum<br>Employee Sum<br>Ledger Yr/Mo                                                                                                    |  |  |  |  |  |  |  |  |  |  |  |  |

3. Enter Fund # (keep Cost Center blank) > select "Find Accounts" > select appropriate <u>Revenue</u> <u>Account</u> (note: typically 257000/258000 for Clinical Trials Contracts & Grants) > OK > Next

| FAU for Detail - All                                                                                                    |                                                                            | $\times$ |  |  |  |  |  |  |  |  |  |  |  |
|----------------------------------------------------------------------------------------------------|----------------------------------------------------------------------------|----------|--|--|--|--|--|--|--|--|--|--|--|
| Enter the components of an FAU to report on. To enter multiple values, separate the values with commas. To specify all possible values, use an <sup>154</sup> . |                                                                            |          |  |  |  |  |  |  |  |  |  |  |  |
| Account:                                                                                                    | 257000                                                                     |          |  |  |  |  |  |  |  |  |  |  |  |
| CC:                                                                                                    |                                                                            |          |  |  |  |  |  |  |  |  |  |  |  |
| Fund:                                                                                                    | FFFFF Find Accounts                                                        |          |  |  |  |  |  |  |  |  |  |  |  |
| Project:                                                                                                    | ×                                                                          |          |  |  |  |  |  |  |  |  |  |  |  |
| Non-Sal. Sub Sub:                                                                                                    |                                                                            |          |  |  |  |  |  |  |  |  |  |  |  |
| Object:                                                                                                    |                                                                            |          |  |  |  |  |  |  |  |  |  |  |  |
| Source Code:                                                                                                    | 119800-<br>257000-                                                         |          |  |  |  |  |  |  |  |  |  |  |  |
| Dept:                                                                                                    |                                                                            |          |  |  |  |  |  |  |  |  |  |  |  |
| Batch Processing                                                                                                    | Choose an Account<br>Number from the list<br>and press OK.<br>Ok<br>Cancel |          |  |  |  |  |  |  |  |  |  |  |  |

4. Select [X] ITD > Next

| Date for Detail - All |                                                   | ×                                         |
|-----------------------|---------------------------------------------------|-------------------------------------------|
|                       | MOST RECENT CLOSED LEDGER MONTH                   |                                           |
|                       | JANUARY, 2022                                     |                                           |
|                       |                                                   |                                           |
| c c                   | 🔿 Date Range 💽 ITD (i.e. Contract & Grants) 🕤 YTD | 102                                       |
| 1                     | Since April 🔻 2021 💌                              | 5 6 3 6 10 10<br>5 6 5 6 8 10 10          |
| 1                     |                                                   | 18 20 21 22 23 24 25<br>26 27 18 28 29 27 |

5. Select [X] Appropriations & [X] Expenses > Next

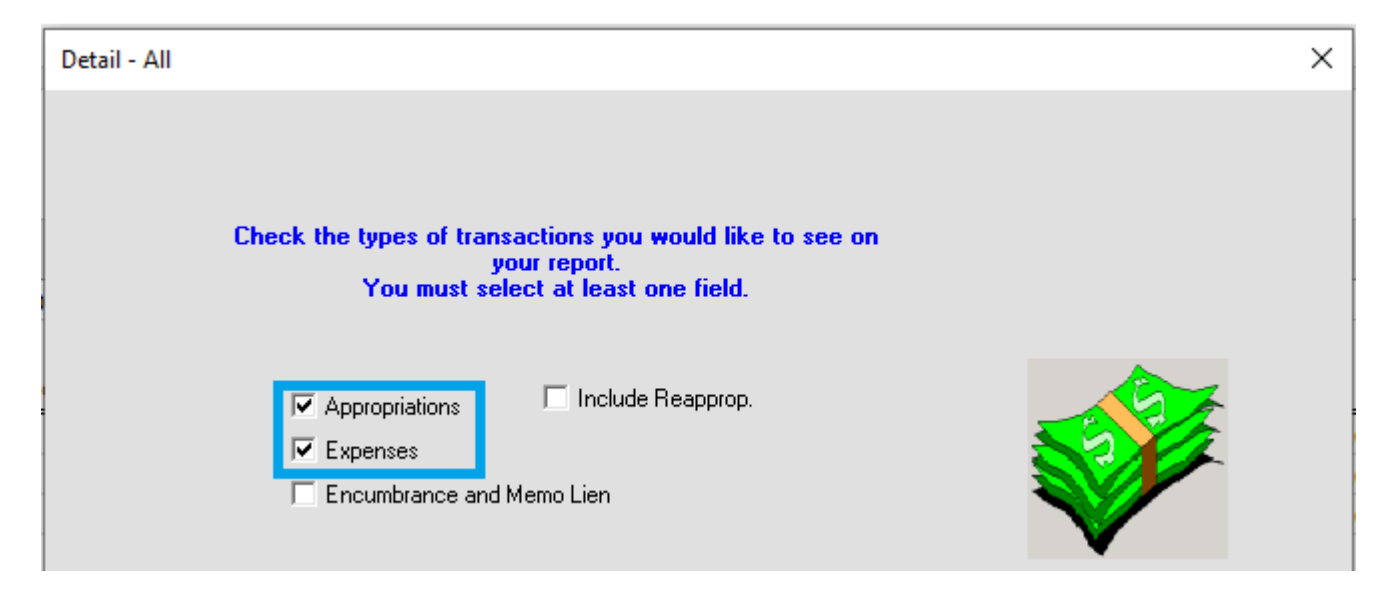

#### 6. Finish

| Order of Columns & SubTotals for Detail - All                                                                                                    | ×                                        |
|----------------------------------------------------------------------------------------------------|------------------------------------------|
| Arrange the fields in the box, from top to bottom, in the order you want your report so<br>a field in the box, and click the Up or Down button to move the field accordingly in the<br>Trans Ref GL<br>Ledger Year Month<br>Project<br>Object<br>Account<br>CC<br>Fund<br>Sub-Object Title<br>Source Code<br>TE<br>Trans ID GL<br>Trans Doc Date<br>Trans. Eff, Date<br>Description | arted. Select<br>he box.<br>Sub-Obj Sort |
| How many levels of subtotals do you need?                                                                                                    |                                          |
| Go to ADHOC Cancel C Back Nex                                                                                                    | xt > Finish                              |

- 7. Revenue report will generate
  - a. Select column 'N' Trans. Eff. Date
  - b. Select 'A Z  $\downarrow$ ' to sort by chronological order
  - c. Sort

|                      | ile | н  | ome      | Insert Pag     | e Layout                | Form       | nulas                                                               | Data      | Re | view  | View Add-        | -ins I                                                               | Help           | A                       | CROBAT                                                                                                    | Q Te              | ll me what y        | you want to do |                   |                                   |
|----------------------|-----|----|----------|----------------|-------------------------|------------|---------------------------------------------------------------------|-----------|----|-------|------------------|----------------------------------------------------------------------|----------------|-------------------------|----------------------------------------------------------------------------------------------------|-------------------|---------------------|----------------|-------------------|-----------------------------------|
| Get & Transform Data |     |    |          |                |                         |            | Cueries & Connections  Cueries & Connections  Cueries & Connections |           |    |       |                  | Z A<br>A Z<br>Sort                                                   | Filter         | To<br>To<br>To<br>Ilter | Clear     Image: Flash Fill       Reapply     Image: Flash Fill       Advanced     Image: Flash Fill       Columns     Data Validation |                   |                     |                | I • □ Consolidate | What-If F<br>Analysis =<br>Foreca |
| N                    | 1   |    | <b>*</b> | : × ✓          | f <sub>x</sub>          |            |                                                                     |           |    |       |                  |                                                                      |                |                         |                                                                                                    | а                 |                     | _              |                   |                                   |
| 1                    | 2 3 | 1  | A        | В              | с                       | D          | Е                                                                   | F         | G  | н     | 1                |                                                                      | J              | к                       | L                                                                                                    | м                 | N                   | o              | Р                 | Q                                 |
|                      |     | 1  | GL: 2    | 57000FFFFF SIN | CE APRIL :              | 2021 (ITD) | Date: 03                                                            | 3/04/2022 |    |       |                  |                                                                      |                |                         |                                                                                                    |                   |                     |                |                   |                                   |
|                      |     | 2  | Sub      | Trans Ref GL   | Ledger<br>Year<br>Month | Project    | Object                                                              | Account   | сс | Fund  | Sub-Object Title |                                                                      | Source<br>Code | TE                      | Trans ID<br>GL                                                                                                    | Trans<br>Doc Date | Trans. Eff.<br>Date | Description    | Appropriation     | Expense                           |
| Γ                    | F · | 3  | 20       |                | 202111                  |            | 6000                                                                | 257000    |    | FFFFF | REVENUE-PRIV     | ATE GIFT                                                             |                | 14                      | 12345                                                                                                    | 11/23/21          | 11/23/2021          | APPROP FUNDS   | 27,722.00         |                                   |
|                      | .   | 4  | 20       |                | 202201                  |            | 6000                                                                | 257000    |    | FFFFF | REVENUE-PRIV     | ATE GIFT                                                             |                | 14                      | 23456                                                                                                    | 1/24/22           | 1/24/2022           | APPROP FUNDS   | 1,008.00          |                                   |
|                      | ·   | 5  | 20       |                | 202201                  |            | 6000                                                                | 257000    |    | FFFFF | REVENUE-PRIV     | ATE GIFT                                                             |                | 14                      | 34567                                                                                                    | 1/28/22           | 1/28/2022           | APPROP FUNDS   | 945.00            |                                   |
|                      | ·   | 6  | 20       | 01/10/22       | 202201                  | СТ         | 6000                                                                | 257000    |    | FFFFF | REVENUE-PRIV     | ATE GIFT                                                             |                | 53                      | 45678                                                                                                    | 1/25/22           | 1/25/2022           | ACH-83435 PM   |                   | 945.00                            |
|                      | ·   | 7  | 20       | 10/27/21       | 202110                  | СТ         | 6000                                                                | 257000    |    | FFFFF | REVENUE-PRIV     | ATE GIFT:                                                            |                | 53                      | 56789                                                                                                    | 11/8/21           | 10/31/2021          | ACH-83435 PM   |                   | 27,722.00                         |
|                      | Ŀ   | 8  | 20       | 12/17/21       | 202201                  | СТ         | 6000                                                                | 257000    |    | FFFFF | REVENUE-PRIV     | ATE GIFT                                                             |                | 53                      | 67890                                                                                                    | 1/12/22           | 1/12/2022           | ACH-83435 PM   |                   | 1,008.00                          |
|                      | -   | 9  | Sub 2    | 20             |                         |            |                                                                     |           |    |       |                  | _                                                                    |                |                         |                                                                                                    |                   |                     |                | 29,675.00         | 29,675.00                         |
| -                    |     | 10 | Sub (    | Grand Total    |                         |            |                                                                     |           |    |       |                  | Sort Warning ? × 29,675.00 2                                         |                |                         |                                                                                                    |                   |                     |                |                   | 29,675.00                         |
|                      |     | 11 |          |                |                         |            |                                                                     |           | _  |       |                  | Microsoft Evel found data next to your selection. Since you have not |                |                         |                                                                                                    |                   |                     |                |                   |                                   |
|                      |     | 12 | <u> </u> |                |                         |            |                                                                     |           | -  |       |                  | selecte                                                              | d this d       | ata,                    | it will no                                                                                                    | t be sorted       | d.                  |                |                   |                                   |
|                      |     | 13 | -        |                |                         |            |                                                                     |           | -  |       |                  | What do you want to do?                                              |                |                         |                                                                                                    |                   |                     |                |                   |                                   |
|                      |     | 14 | -        |                |                         |            |                                                                     |           | -  |       |                  | OB                                                                   | (pand th       | ne se                   | election                                                                                                    |                   |                     |                |                   |                                   |
|                      |     | 15 |          |                |                         |            |                                                                     |           | -  |       |                  | 00                                                                   | ontinue        | wit                     | h the cur                                                                                                    | rent select       | ion                 |                |                   |                                   |
|                      |     | 10 |          |                |                         |            |                                                                     |           | -  |       |                  |                                                                      |                |                         |                                                                                                    | C                 |                     |                |                   |                                   |
|                      |     | 18 |          |                |                         |            |                                                                     |           | -  |       |                  |                                                                      |                |                         |                                                                                                    |                   | <u>S</u> ort        | Cancel         |                   |                                   |

8. Once sorted, appropriations (column P) and expenses (column Q) should appear staggered

|   | Α                                                         | В            | С              | D       | E      | F       | G  | н     | I.                   | J      | К  | L        | М        | N           | 0            | Р             | Q         |
|---|-----------------------------------------------------------|--------------|----------------|---------|--------|---------|----|-------|----------------------|--------|----|----------|----------|-------------|--------------|---------------|-----------|
| 1 | 1 GL: 257000FFFFF SINCE APRIL 2021 (ITD) Date: 03/04/2022 |              |                |         |        |         |    |       |                      |        |    |          |          |             |              |               |           |
|   |                                                           |              | Ledger<br>Year |         |        |         |    |       |                      | Source |    | Trans ID | Trans    | Trans. Eff. |              |               |           |
| 2 | Sub                                                       | Trans Ref GL | Month          | Project | Object | Account | СС | Fund  | Sub-Object Title     | Code   | TE | GL       | Doc Date | Date        | Description  | Appropriation | Expense   |
| 3 | 20                                                        | 10/27/21     | 202110         | СТ      | 6000   | 257000  |    | FFFFF | REVENUE-PRIVATE GIFT |        | 53 | 56789    | 11/8/21  | 10/31/2021  | ACH-83435 PM |               | 27,722.00 |
| 4 | 20                                                        |              | 202111         |         | 6000   | 257000  |    | FFFFF | REVENUE-PRIVATE GIFT | 1      | 14 | 12345    | 11/23/21 | 11/23/2021  | APPROP FUNDS | 27,722.00     |           |
| 5 | 20                                                        | 12/17/21     | 202201         | СТ      | 6000   | 257000  |    | FFFFF | REVENUE-PRIVATE GIFT | 1      | 53 | 67890    | 1/12/22  | 1/12/2022   | ACH-83435 PM |               | 1,008.00  |
| 6 | 20                                                        |              | 202201         |         | 6000   | 257000  |    | FFFFF | REVENUE-PRIVATE GIFT | 1      | 14 | 23456    | 1/24/22  | 1/24/2022   | APPROP FUNDS | 1,008.00      |           |
| 7 | 20                                                        | 01/10/22     | 202201         | СТ      | 6000   | 257000  |    | FFFFF | REVENUE-PRIVATE GIFT | 1      | 53 | 45678    | 1/25/22  | 1/25/2022   | ACH-83435 PM |               | 945.00    |
| 8 | 20                                                        |              | 202201         |         | 6000   | 257000  |    | FFFFF | REVENUE-PRIVATE GIFT |        | 14 | 34567    | 1/28/22  | 1/28/2022   | APPROP FUNDS | 945.00        |           |

## <u>Notes</u>

- Expense (column Q) = payment received by sponsor Appropriation (column P) = payment appropriated to fund
  - If expense is reported/payment received but missing appropriation, contact your assigned <u>EFM Accountant of Cash Management Team</u> to check status of payment/appropriation to fund. Follow-up with EFM weekly as needed.
- Description (column O) = typically indicates payor (sponsor/CRO) name or type of payment (ACH/EFT)

- 3. Trans Ref GL (column B) = check number or date of ACH/EFT payment
- 4. Payment amounts reflect total costs (includes overhead).

# **FAQs**

- 1. What if the payment is late?
  - Review the payment terms of the contract to determine possible cause (i.e. milestone not met, incomplete data/action, invoice missed, delayed payment due to pending amendment, etc.)
  - Communicate directly with sponsor during 1<sup>st</sup> attempt then involve PI/Study Team for following attempts or as needed.
- 2. What do I do if the sponsor initiated payment (i.e. received a payment notice) but the payment hasn't been received by UCLA?
  - Contact sponsor and request payment details (i.e. payment/check number, issued date, amount) then contact EFM accountant to track payment.
- 3. What do I do if payment has been received (expensed to ledger) but not appropriated to the fund?
  - Typically payments are appropriated in a week (~5 business days). Contact your assigned <u>EFM Accountant of Cash Management Team</u> to check status of payment/appropriation to fund. Follow-up with EFM weekly as needed.

## **Contacts & Resources**

<u>EFM Staff Directory</u> – EFM Accountant, Cash Management Team

<u>CT Calc Template</u> – A/R maintenance and reconciliation

EFM FAQs – Fund Closeout Procedures & Sponsor Invoicing